1. Go to myUK and click on Enterprise Services.

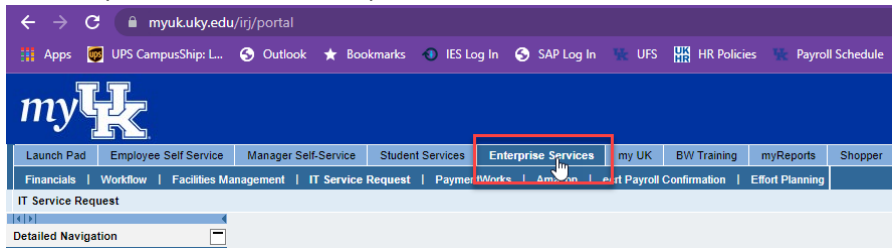

2. Click on IT Service Request.

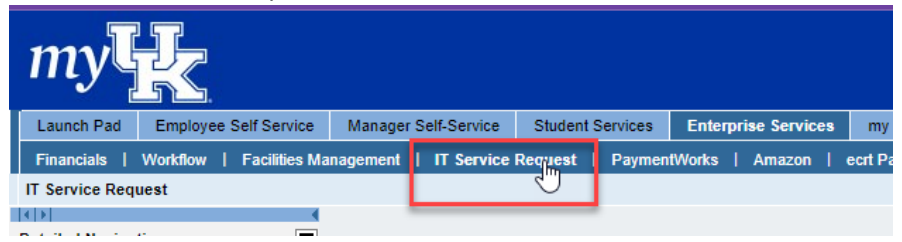

3. Click on Administrative & Business

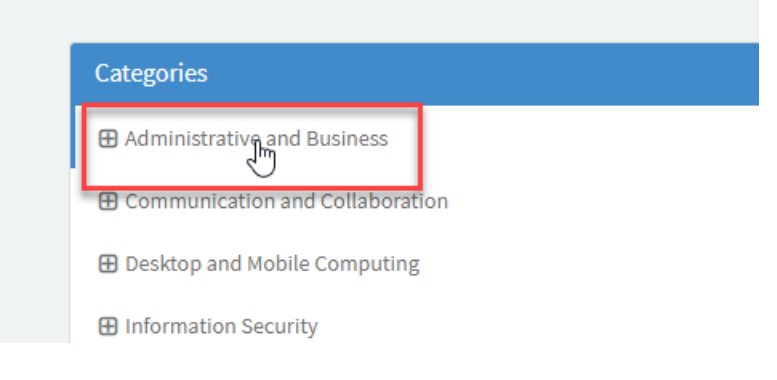

4. Choose Human Resource Systems.

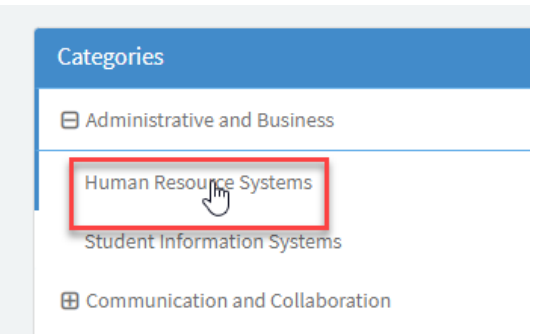

## 5. Choose HR: Change Supervisor for Employee(s)

| Categories  Admin Human Resource Systems                            | Human Resource Systems Administration and management of core human resource systems, including recruiting, position management, performance review, workforce development, and time and attendance. |                                                                              |  |
|---------------------------------------------------------------------|----------------------------------------------------------------------------------------------------|------------------------------------------------------------------------------|--|
| Human Resource Systems Student Information Systems                  | Item                                                                                                    | Description                                                                  |  |
| ⊕ Communication and Collaboration<br>⊕ Desktop and Mobile Computing | HR: Add or Remove UKHC Leadership Flag                                                                                                    | Request that EAG HR team add or remove a data flag to an employee's position |  |
| Information Security                                                | HR: Bulk One-Time Payment to Employee with Cost<br>Center                                                                                                    | One Time Payment with Cost-Center (IT0015)                                   |  |
| IT Professional Services                                            | HR: Bulk One-Time Payment to Employee without Cost<br>Center                                                                                                    | One Time Payment without Cost-Center (IT0015)                                |  |
|                                                                     | HR: Bulk Recurring payment or Deduction                                                                                                    | Recurring Payment or Deduction (IT0014)                                      |  |
|                                                                     | HR: Change Superviser for Employee(s)                                                                                                    | Change supervisor for an employee or employees                               |  |
|                                                                     | HR: Configuration and Development request                                                                                                    | Request a change to an HR SAP function or request a possible new feature     |  |

- 6. Complete the electronic form.
  - a. Request will automatically fill in your linkblue ID.
  - b. Enter your email address
  - c. Enter your telephone number
  - d. UK Area is campus
  - e. New Supervisor position # you will need to get this from the new supervisor's department or look it up on PA40.
  - f. Employee(s) position number(s) this is the position number for the employee in your department.

| HR: Change Supervisor for Employee(s)                                                 |
|---------------------------------------------------------------------------------------|
| Refer to HR: Change Supervisor for Employee(s) for instructions to fill out this form |

| * Requester                      |   |   |  |  |  |
|----------------------------------|---|---|--|--|--|
| Toni Smith (TLMOFF0)             | × | • |  |  |  |
| *Requester's Email address       |   |   |  |  |  |
|                                  |   |   |  |  |  |
| *Contact Telephone Number        |   |   |  |  |  |
|                                  |   |   |  |  |  |
| * UK Area                        |   |   |  |  |  |
| Campus                           |   | • |  |  |  |
| * New Supervisor position number |   |   |  |  |  |
|                                  |   |   |  |  |  |
| *Employee(s) position number(s)  |   |   |  |  |  |
|                                  |   |   |  |  |  |
|                                  |   |   |  |  |  |

7. You can click on the Add Attachments icon and attach backup documentation, but it is not required.

8. Click on the blue Submit icon.

| HR: Change Supervisor for Employee(s)                                                 |                                                            |
|---------------------------------------------------------------------------------------|------------------------------------------------------------|
| Refer to HR: Change Supervisor for Employee(s) for instructions to fill out this form | Submit                                                     |
| *Requester                                                                            |                                                            |
| Toni Smith (TLMOFF0) x v                                                              | Required information Requester's Emsil address             |
| Requester's Email address                                                             | Contact Telephone Number<br>New Supervisor position number |
| Contact Telephone Number                                                              |                                                            |
| *UK Area                                                                              | G                                                          |
| Campus *                                                                              |                                                            |
| * New Supervisor position number                                                      |                                                            |
| Employee(s) position number(s)                                                        |                                                            |
|                                                                                       |                                                            |
| @                                                                                     |                                                            |
| Add attachments                                                                       |                                                            |